## EDMENTUM/PLATO Instructions

Visit the District Web Site: www.district205.net

Click on: Edmentum, listed under popular links

Account Log In: tthsd2

Your PLATO Name Is: \_\_\_\_(your student ID #)\_\_\_\_\_\_

Your PLATO Password Is: \_\_\_\_(your student ID #)\_\_\_\_\_

Tips:

- ✓ Your teacher will have more instructions, expectations and guidelines for you, and they will email all that information to your district Gmail account.
- ✓ If the program is not running from home or another outside computer, check to make sure the pop-up blockers have been turned off.
- Always complete the pretests first in each unit. You may do well enough to be exempted from some or all the modules. *If you are locked out of a test, you must go back and complete the tutorial, update your Cornell Notes and then your instructor will unlock the test for you to retake it.*
- Please contact your instructor when you have completed your on-line work for further instructions.
- ✓ If you are having technical issues and/or all other inquiries, please contact your instructor.